# Embedded Bluetooth Module FB755AC & FB755AS

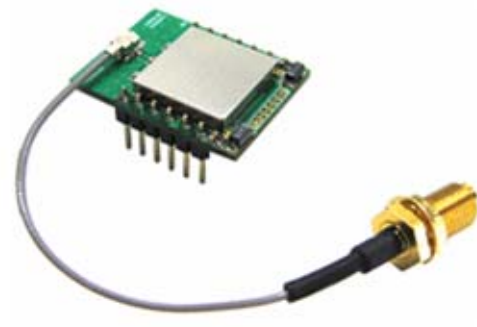

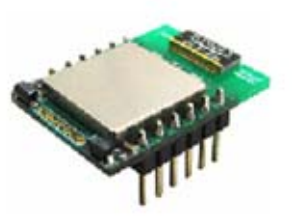

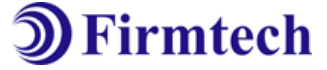

ABOUT FB755AC & FB755AS version 1.0 1:7 Piconet(Point to MultiPoint) 12PINs Header type Dipole or Chip Antenna AT Command provided

# (C) Copyright FIRMTECH Co., Ltd. 2005 All rights reserved

The products and operation descriptions contained herein shall be protected by copyright law.

Any part or whole of products or operation description shall not be copied, reproduced, translated, nor transformed into readable form by electronic device or machines, without prior consent in writing by FIRMTECH Co., Ltd.

There might be some misprinting or technical faults in the products and operation description which are subject to change without prior notice.

FB755AC & FB755AS Version 1.0.3

# FIRMTECH Co., Ltd.

Room 720, C Unit of Sigma Officetel, 18, Kumi Dong, Bundang Ku, Sungnam City, Kyonggi Do.

Homepage : <u>www.firmtech.co.kr</u> Marketing Inquiry : <u>contact@firmtech.co.kr</u> Technical Support Inquiry : <u>techsupport@firmtech.co.kr</u> Tel : +82-31-719-4812 Fax : +82-31-719-4834

## What is Bluetooth?

#### 1. Features of Bluetooth

1) Objectives of Bluetooth : To Realize Wireless Communication for Short Distance with Low Power Consumption, High Reliability, and Low Cost.

2) Frequency in Use: To Use ISM(Industrial, Scientific, Medical) Band which does not require any permission to use.

- 2.400 – 2.4835 GHz, 79 channels

- 2.465 – 2.4835 GHz, 23 channels (in France)

3) Transmission Rate : 1Mbps

4) Transmission Output : 1mW(10m, Class2), 100mW(100m Class1)

5) Network Configuration : Configured with Master and Slave relation. A Bluetooth unit shall allow simultaneous connections up to 7 devices (in case of ACL).

6) Reliability : To Guarantee stable wireless communication even under severe noisy environment through adopting the technique of FHSS (Frequency Hopping Spread Spectrum).

## 2. Operation of Bluetooth

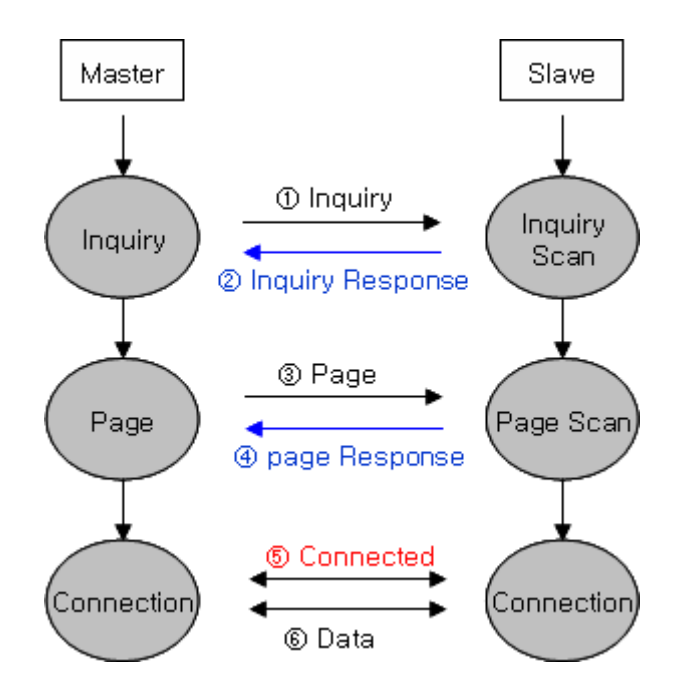

<Figure 0-1 Operation of Bluetooth>

Once the Master will inquire the Slave, the Slave will respond to the inquiry to the Master.
 When the information of Slave will agree with that of the Master, the interconnection will be achieved to transmit the data.

## **Products Overview**

FB755AC & FB755AS has been developed to replace the previous RS232 Cable system with wireless mobile communication system to use.

Major Features of FB755AC & FB755AS

- 1. Bluetooth Specification 2.0 Support
- 2. Bluetooth Piconets(Point to Multipoint) are configurable up to (max 1:7)
- 3. Easily applicable to the Product with 12Pins Header type
- 4. Support AT Command, and capable to control FB755AC & FB755AS by using AT Command.
- 5. Easy to connect to use with Bluetooth PDA, Bluetooth USB Dongle, etc.
- 6. Stable Data Transmission / Receipt
- \* We request the new users of FB755AC & FB755AS to read the information on this description carefully before they start to use the products.

#### FB755AC & FB755AS Version 1.0.3

# LIST OF CONTENTS

| 1 PRELIMINARY USAGE OF PRODUCT                                           | 7 -  |
|--------------------------------------------------------------------------|------|
| 1-1 PRODUCT COMPONENTS                                                   | 7 -  |
| 1-1-1 FB755AC                                                            | 7 -  |
| 1-1-2 FB755AS                                                            | 7 -  |
| 2 PERFORMANCE OF PRODUCTS                                                | 8 -  |
| 3 CURRENT CONSUMPTION                                                    | 9 -  |
| 4 PRODUCT APPEARANCE                                                     | 10 - |
| 4-1 FB755AC DIMENSION                                                    | 10 - |
| 4-2 FB755AS DIMENSION                                                    | 10 - |
| 4-3 FB755AC PIN Assign                                                   | 11 - |
| 4-4 FB755AS PIN Assign                                                   |      |
| 5 INTERFACE (PIN CONNECTION)                                             |      |
| 5-1WITHOUT FLOW CONTROL                                                  | 14 - |
| 5-2 WITH FLOW CONTROL                                                    | 14 - |
| 5-3 1:N COMMUNICATION                                                    | 15 - |
| 6 PRELIMINARY PRODUCT COMPONENTS                                         | 16 - |
| 7 PC INTERFACE BOARD (JIG BOARD)                                         | 17 - |
| 8 HOW TO COMPLETE PC CONFIGURATION                                       | 18 - |
| 8-1 PC CONFIGURATION USING CONGFIG TOOL                                  | 18 - |
| 8-2 PC CONFIGURATION USING SERIAL COMMUNICATION (Hyper Terminal) PROGRAM | 22 - |
| 8-2-1 To execute Hyper Terminal                                          | 22 - |
| 8-2-2 How to Use PC Configuration Menu                                   | 26 - |

# **1 PRELIMINARY USAGE OF PRODUCT**

## **1-1 PRODUCT COMPONENTS**

1-1-1 FB755AC

- FB755AC module
- On-board chip antenna

#### 1-1-2 FB755AS

- FB755AS module
- Stub antenna
- Antenna extension cable
- 1-1-3 PC Interface Kit
- PC Interface board(Jig board)
- Serial extension cable
- DC Power Adapter
- USB Cable
- CD

If you find any of above components is defective, or not included in the package, please contact the seller you purchased.

FB755AC & FB755AS Version 1.0.3

# **2 PERFORMANCE OF PRODUCTS**

| Ра                  | art       | Specification                       |
|---------------------|-----------|-------------------------------------|
| Bluetooth Spec.     |           | Bluetooth Specification 2.0 Support |
| Communication dis   | tance     | 100 M                               |
| Frequency Range     |           | 2402 ~ 2480 MHz ISM Band            |
| Sensitivity         |           | -83dBm (Typical)                    |
| Transmit Power      |           | 12dBm (Typical)                     |
| Sizo                | FB755AC   | 27.7 x 20.6 mm                      |
| SIZE                | FB755AS   | 27.7 x 20.6 mm                      |
| Support Bluetooth   | Profile   | GAP, SPP                            |
| Input Power         |           | 3.3V                                |
| Current Consumpti   | on        | 100 mA (Max)                        |
| Operating Tempera   | ture      | -20℃ - 50℃                          |
| Limit Operating Ter | mperature |                                     |
| Communication Sp    | eed       | 1,200bps – 230,400bps               |
| Antonno             | FB755AC   | Chip Antenna                        |
| Antenna             | FB755AS   | Dipole Antenna                      |
| Interface           |           | UART (TTL Level)                    |
| Flow Control        |           | RTS, CTS, DTR, DSR support          |

<Table 2-1 FB755AS & FB755AC Performance>

# **3 CURRENT CONSUMPTION**

| Status                           |        | Current | Current Consumption (mA) |    |  |  |
|----------------------------------|--------|---------|--------------------------|----|--|--|
| Status                           | MIN    | МАХ     | AVG                      |    |  |  |
| Standby                          |        | 3       | 12                       | 8  |  |  |
| Inquiry scan & Page scan (Slave) | )      | 6       | 51                       | 28 |  |  |
| Page scan (Slave)                |        | 6       | 21                       | 9  |  |  |
| Inquiry (Master)                 |        | 66      | 69                       | 67 |  |  |
| Connected                        | Slave  | 27      | 39                       | 29 |  |  |
| Connected                        | Master | 9       | 21                       | 12 |  |  |
| Dete Trenensiesien               | Slave  | 33      | 42                       | 37 |  |  |
| Data Iransmission                | Master | 30      | 39                       | 36 |  |  |
| Data Decention                   | Slave  | 27      | 42                       | 35 |  |  |
| Data Reception                   | Master | 30      | 42                       | 37 |  |  |
|                                  | Slave  | 36      | 42                       | 39 |  |  |
| Data Iransmission/Reception      | Master | 36      | 45                       | 40 |  |  |
| D                                | Slave  | 6       | 18                       | 10 |  |  |
| Power save                       | Master | 5       | 18                       | 10 |  |  |

<Table 3-1 CURRENT CONSUMPTION>

#### - TEST CONDITIONS

Baud Rate : 9600 bps, Input Voltage : DC 5V

The power consumption will change depending on transmission speed and volume of data.

# **4 PRODUCT APPEARANCE**

#### 4-1 FB755AC Dimension

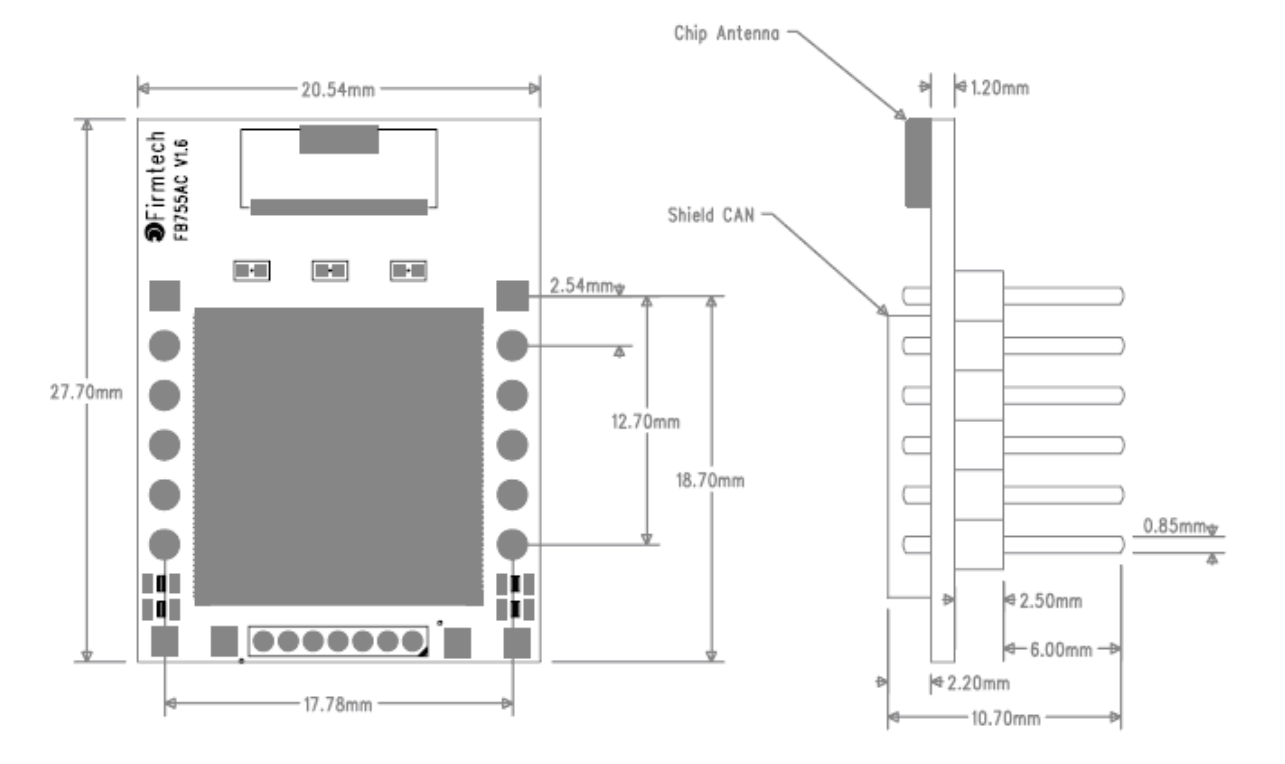

<Figure 4-1 FB755AC Dimension>

#### 4-2 FB755AS Dimension

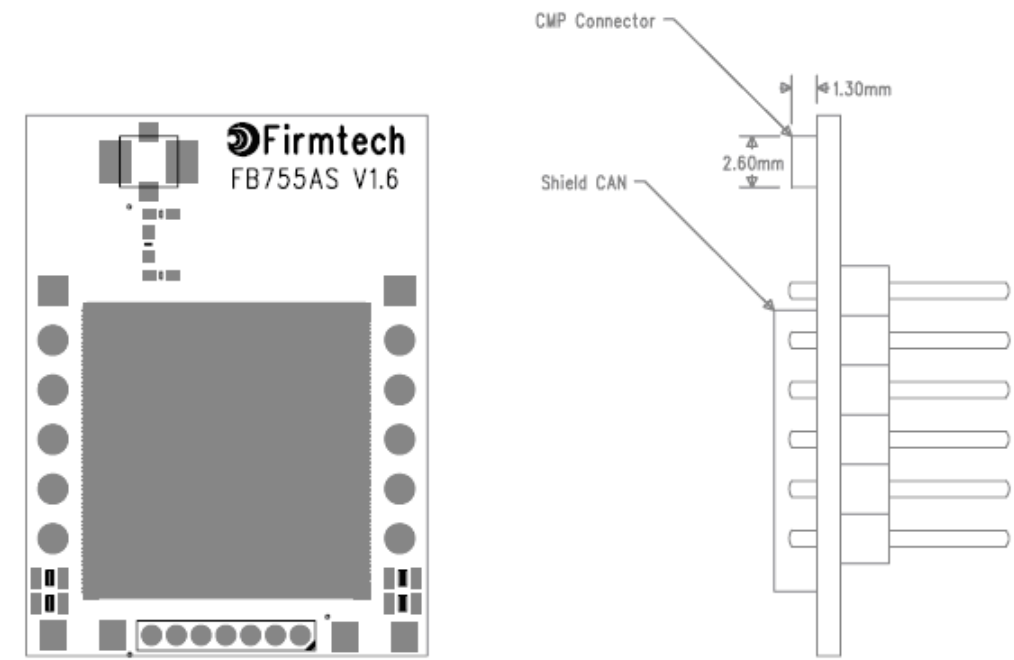

<Figure 4-2 FB755AS Dimension>

## 4-3 FB755AC PIN Assign

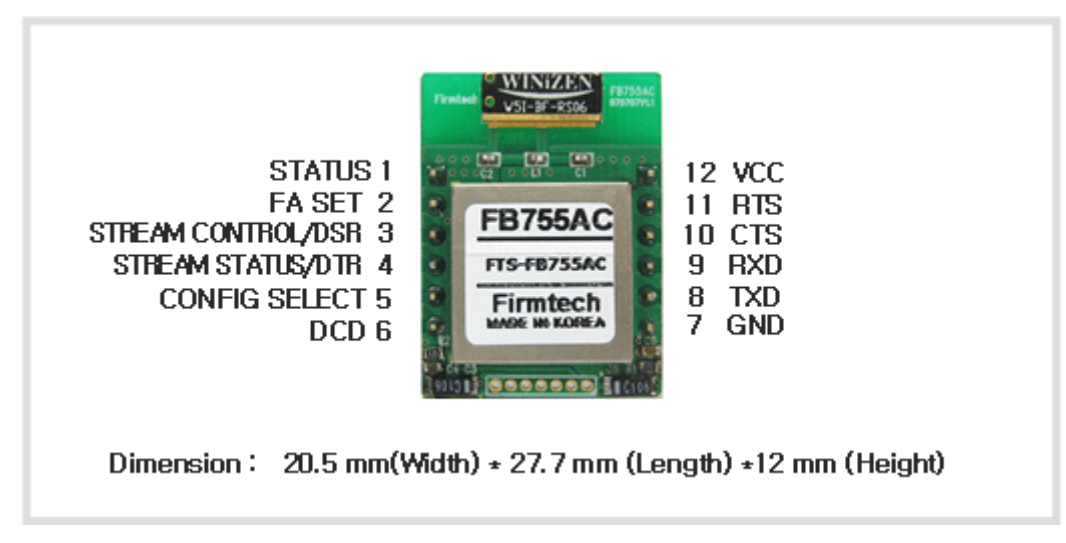

<Figure 4-3 FB755AC PIN Assign>

#### 4-4 FB755AS PIN Assign

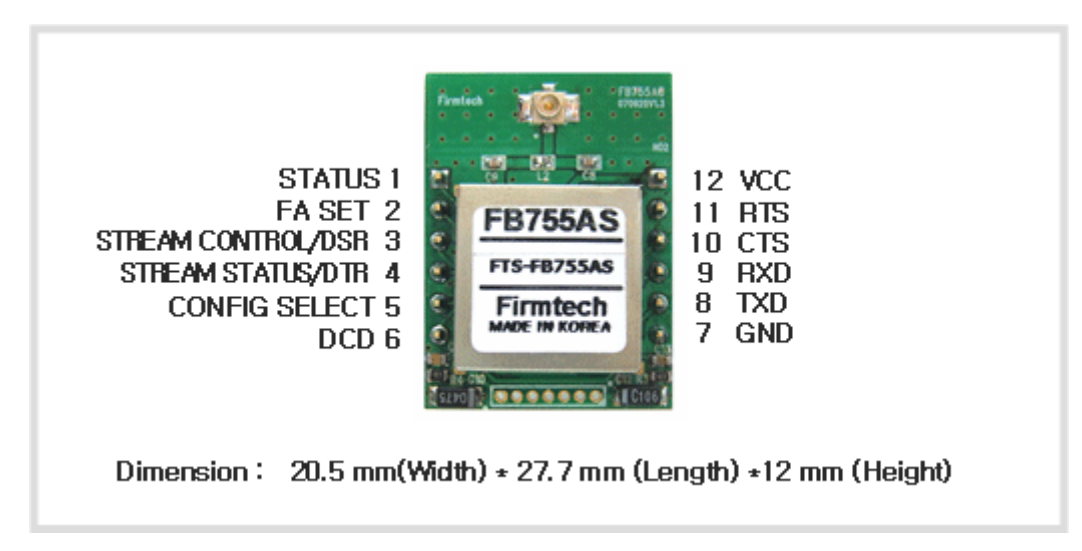

<Figure 4-4 FB755AS PIN Assign>

| PIN<br>NO. | NAME OF SIGNAL  | FEATURES                                 | INPUT/OUTPUT<br>DIRECTION | SIGNAL<br>LEVEL  |
|------------|-----------------|------------------------------------------|---------------------------|------------------|
| 1          | STATUS          | STATUS LED                               | Output                    | TTL              |
| 2          | FA SET          | Factory Reset<br>Go back default setting | Input                     | TTL<br>Pull-up   |
| 2          | STREAM_CONTROL  | 1:N – Stream Control                     | Input                     | <b>TT</b> 1      |
| 3          | UART_DSR        | 1:1 – UART Data Set Ready                | input                     | 11L              |
| 4          | STREAM_STATUS   | 1:N – Stream Status                      | Output                    | TTI              |
| 4          | UART_DTR        | 1:1 – UART Data Terminal Ready           | Output                    | 11L              |
| 5          | CONFIG_SELECT   | Configuration Select                     | Input                     | TTL<br>Pull-down |
| 4          | CONNECT_CHECK   | 1:N – Connect Check                      | Output                    | <b>TT</b> 1      |
| 0          | UART_DCD        | _DCD 1:1 - UART Data Carrier Detect      |                           | IIL              |
| 7          | GND             | Ground                                   | -                         | -                |
| 8          | UART_TXD        | UART Transfer Data<br>Data output        | Output                    | TTL              |
| 9          | UART_RXD        | UART Received Data<br>Data Input         | Input                     | TTL              |
| 10         | MESSAGE_CONTROL | 1:N – Message Control                    | Input                     | <b>TT</b> 1      |
| 10         | UART_CTS        | 1:1 - UART Clear To Send                 | input                     | IIL              |
| 11         | MESSAGE_STATUS  | 1:N – Message Status                     | Output                    | TTI              |
| 1.1        | UART_RTS        | 1:1 - UART Ready To Send                 | Output                    | IIL              |
| 12         | VSUP            | 3.3V DC (VCC)                            | Input                     |                  |

<Table 4-1 Pin Description>

- Hard Reset(Factory Reset)

When the CONFIG\_SELECT (No 5 PIN) is HIGH (Pull-up condition), turn the power ON (PC-Configuration Mode). And then input LOW signal (0 Volt) to FA\_SET (No 2 PIN) for more then 2 seconds for the factory reset.

#### - STATUS port

To be used to monitor the status of FB755AC & FB755AS.

To keep LOW(0V) when the two devices are communicable since the connection between

wireless range is smoothly made.

In standby mode for connection with Bluetooth, or connection trial, or searching for around Bluetooth device will repeat LOW and HIGH.

#### - UART\_CTS/UART\_RTS, UART\_DTR/UART\_DSR

When the flow control is not used, non connection will not affect the operation of FB755AC & FB755AS.

#### - STREAM\_CONTROL / STREAM\_STATUS

The connection is necessarily required for 1:N communication. For 1:1 communication, don't need to connect.

#### - CONNECT\_CHECK / UART\_DCD

CONNECT\_CHECK is used for 1:N communication.

In 1:N communication, if all connection is successful, CONNECT\_CHECK (DCD) in SLAVE is outputted LOW signal. However, if one or more of connections is disconnected, DCD in SLAVE will be outputted HIGH signal. (Default DCD Output : HIGH)

# **5 INTERFACE (PIN CONNECTION)**

#### **5-1Without Flow Control**

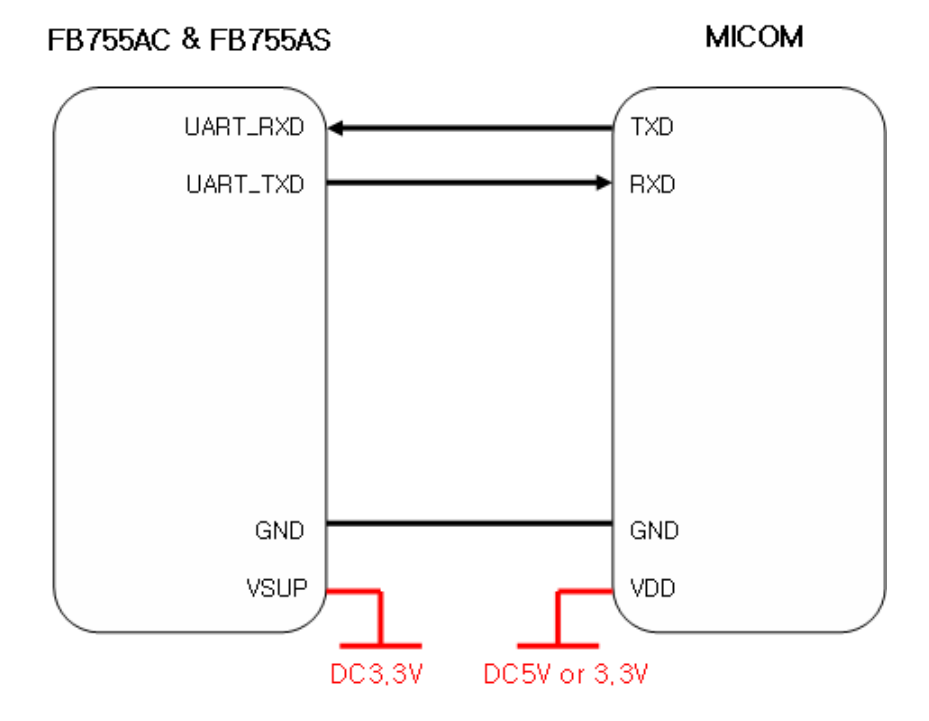

<Figure 5-1 : Pin Connection without Flow Control >

## 5-2 With Flow Control

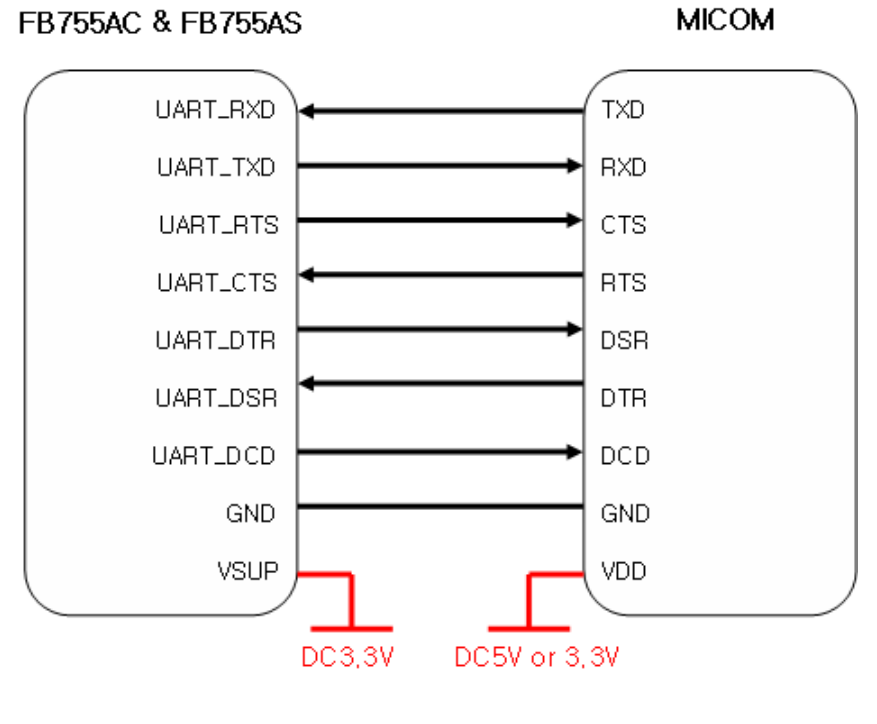

- 14 -

MICOM FB755AC & FB755AS TXD UART\_RXD UART\_TXD RXD MESSAGE\_STATUS MESSAGE\_STATUS MESSAGE\_CONTROL MESSAGE\_CONTROL STREAM\_STATUS STREAM\_STATUS STREAM\_CONTROL STREAM\_CONTROL CONNECT\_CHECK CONNECT\_CHECK GND GND VSUP VDD DC3,3V DC5V or 3,3V

<Figure 5-2 : Pin Connection Diagram with Flow Control >

## 5-3 1:N Communication

<Figure 5-3 : PIN Connection Diagram in 1:N Communication>

# 6 PRELIMINARY PRODUCT COMPONENTS

The preliminary value of product is set as on the <Table 6-1>. Please be sure of basic set value and so on before using the product.

| ТҮРЕ                                         | SET VALUE                 |
|----------------------------------------------|---------------------------|
| Device Name                                  | FB755v.x.x.x              |
| Pin Code(Pass key)                           | BTWIN                     |
| Uart(baud rate-data bit-parity bit-stop bit) | 9600-8-N-1                |
| ROLE                                         | SLAVE                     |
| Connection Mode                              | MODE4 (AT command)        |
| Operation Mode                               | MODE0 (1:1 communication) |
| Debug char                                   | 0x02                      |

<Table 6-1 : Preliminary Configuration Setting Value for FB755AC & FB755AS >

To change the configuration set value of FB755AC & FB755AS, connect FB755AC & FB755AS to the PC using the PC Interface board then, you may change using the PC software (such as Window Hyper Terminal, FIRMTECH's PC configuration program). With MICOM, you may change the set value by using AT command.

**Note** : For details on the setting change, please refer to 8 How to complete PC Configuration.

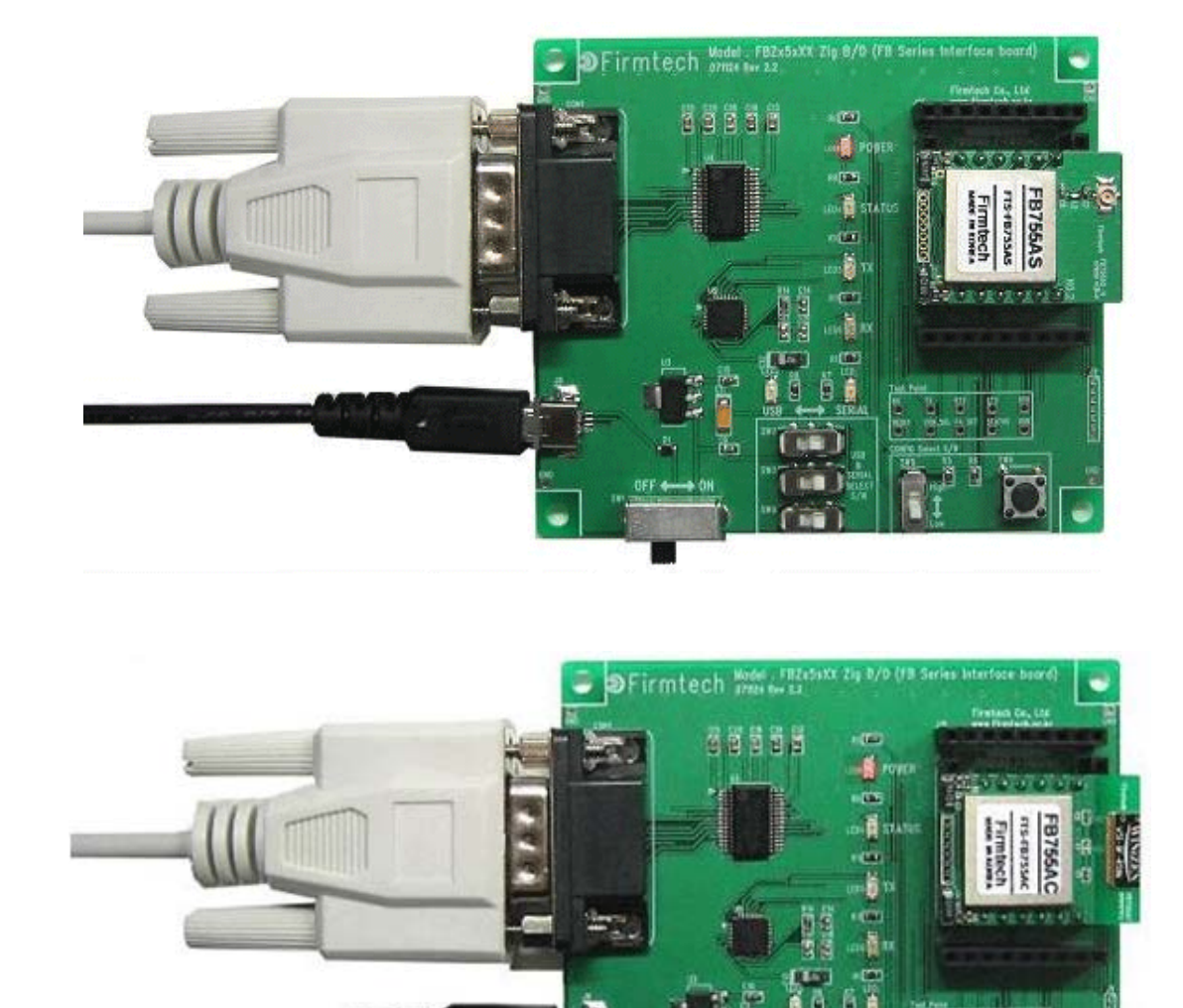

# 7 PC Interface Board (Jig Board)

- 1 Power ON/OFF Switch
- 2 USB / RS232 Interface Select Switch
- 3 PC Configuration Menu Select Switch
- 4 FA Set Switch

<Figure 7-1 : FB755AC & FB755AS Interface Board(Jig Board)>

2

3

# 8 How to Complete PC Configuration

The following PC Configuration shall be explained on the assumption that FB755AC & FB755AS is connected with PC Interface Board(Jig board). If it is connected to MICOM, then you can change the set value by using AT command language with reference to Attachment AT command language.

Components for PC Configuration

- FB755AC & FB755AS module
- PC Interface Kit

The PC Configuration could be processed with two significant ways.

First one is to use Config tool provided by FIRMTECH Co., Ltd.

Second one is to use serial communication program (Hyper Terminal, minicom) providing OS. The respective way of setting is as follows.

## 8-1 PC Configuration using Congfig tool

(1) Connect FB755AC & FB755AS to PC Interface Board, then connect to COM port(Serial port) of PC.

(2) Set Config Select Switch of PC Interface Board OFF and then turn the power ON.

(3) Execute Config tool.

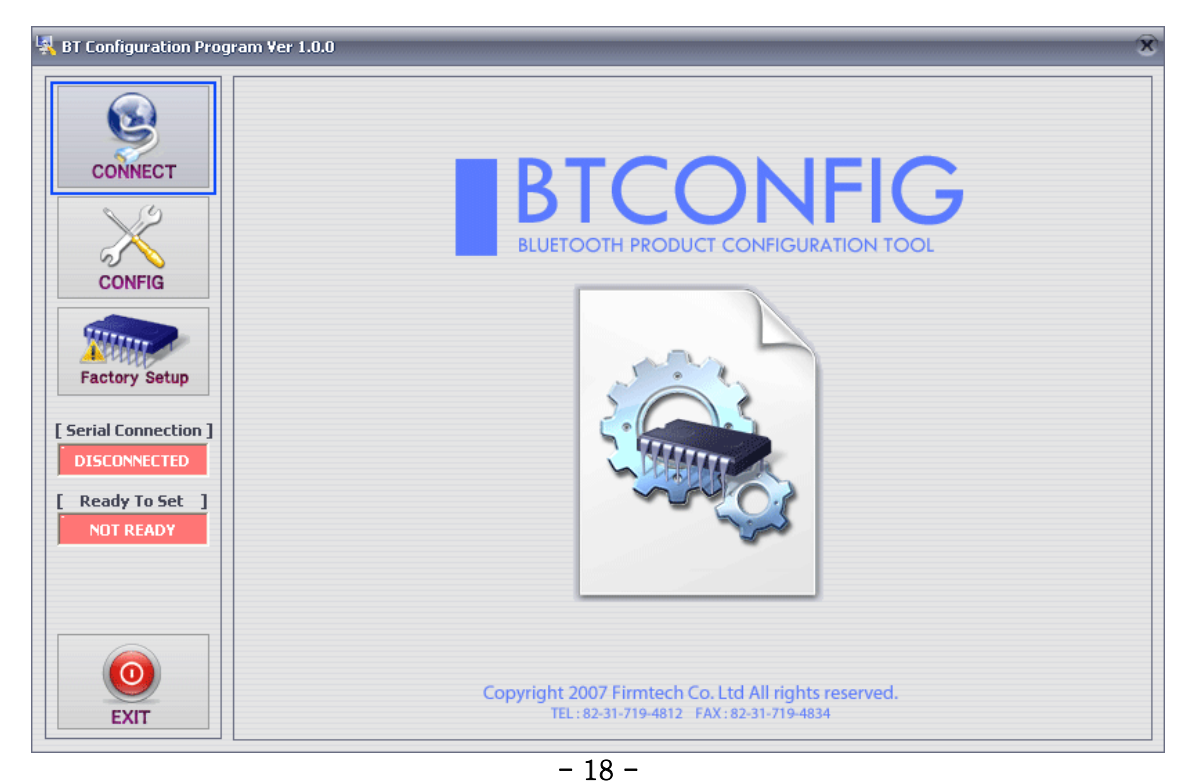

<Figure 8-1 : config tool main Display>

| CONNECT                                                                                          |   | PRODUCT -                                                         | choose c                                            | orrect (    | product | ام  |                         | - []     | 1   |
|--------------------------------------------------------------------------------------------------|---|-------------------------------------------------------------------|-----------------------------------------------------|-------------|---------|-----|-------------------------|----------|-----|
| CONFIG<br>Factory Setup<br>[Serial Connection ]<br>DISCONNECTED<br>[ Ready To Set ]<br>NOT READY |   | RT CONFIGU<br>M PORT<br>JD RATE<br>ATA BIT<br>LITY BIT<br>TOP BIT | JRATION -<br>[COM7]<br>9600<br>8 (Fixe<br>None<br>1 | •<br>•<br>• | Curre   | ۲ L | ial Port Status - Disco | onnected |     |
|                                                                                                  | 4 | CON                                                               | NECT                                                |             | 1       |     |                         | Cle      | tar |

(4) Select "CONNECT" (< Figure 8-1> Blue Lined) on the main display.

- **1** Select Product : Name of Product in Use
- 2 DEBUG CHAR : Default is **0x02**. (Appendix : Refer to details of PC Configuration)
- 3 Set Serial Port : Default is BAUD RATE : 9600, PARITY BIT : None, STOP BIT : 1

<Figure 8-2 : config tool CONNECT Display>

(5) When the <Figure 8-2> appears, select each selective item of red lines box 1~3, then press connect (red box line 4) which will change Serial connection, Ready To Set (red lined box 1) into Green as shown on <Figure 8-3>. (The selected value will be certified at the preliminary setting of product.)

If the color does not change into green, please make sure of the Baud rate of product and reexecute the config tool.

| Karage BT Configuration Progr                | am Ver 1.0.1 |                                                                                                    |                                                                           | 8                                                                                                    |
|----------------------------------------------|--------------|----------------------------------------------------------------------------------------------------|---------------------------------------------------------------------------|----------------------------------------------------------------------------------------------------|
| CONNECT<br>CONFIG<br>CONFIG<br>Factory Setup |              | ELECT PRODUCT -<br>Notice : Please<br>PRODUCT <b>FB</b><br>OM PORT CONFIG<br>COM PORT<br>BAUD RATE<br>DATA BIT | e choose correct pro<br>755 •<br>URATION<br>COM7 •<br>9600 •<br>8 (Fixed) | DEBUG CHAR 0x 02<br>Current Serial Port Status - Disconnected<br>Serial Port Connected<br>Start Connecting Command<br>PC -> BT : <cr> PC -&gt; BT : <cr> PC -&gt; BT : <cr< th=""></cr<></cr></cr> |
| READY TO SET                                 |              | PARITY BIT                                                                                                    | None 🔻                                                                    |                                                                                                    |
|                                              |              |                                                                                                    |                                                                           | •                                                                                                    |
| EXIT                                         | 2            | DISCO                                                                                                    | NNECT                                                                     | 3 Clear                                                                                                    |

**1** Serial Connection, Ready To Set : Show the connection status of Config tool and products

**3** Status Message : Display the status of command language in progress

<Figure 8-3 : config tool connection display>

(6) After the product and config tool is connected properly, select CONFIG button(blue lined box) on Figure<8-3>, display like <Figure 8-4> will comes up to allow to configure the environment.

| BT Configuration Prog | ram Ver 1.0.1                    |                            |                      |                                                                                                 |
|-----------------------|----------------------------------|----------------------------|----------------------|-------------------------------------------------------------------------------------------------|
|                       | FIRMTECH PRODUCT                 | Ū                          |                      | STATUS<br>10. ESC Char : 28                                                                     |
| CONNECT               | FB/55                            | Firm                       | ware Version 1.0.1   | 11. Debug Char : 02 Z<br>12. Baud Rate : 9600<br>13. Data Bit : 8                               |
| X                     |                                  |                            |                      | 14. Parity Bit : None<br>15. Stop Bit : 1<br>16. Role : SLAVE<br>17. Operation Mode : MODE0     |
| CONFIG                | [MAX] : char [12]<br>FB755v1.0.1 | [MAX] : char [12]<br>BTWIN | [MAX] : char [12]    | 18. Number of Device : 1<br>19. Buffer Size : 0<br>20. Local BD Address : 00189A10BB0B          |
| 3                     | LOCAL BD ADDR.                   |                            | STATUS MESSAGE       | 21. Firmware Version : 1.0.1                                                                    |
| [ Serial Connection ] |                                  | ENCRYPTION                 | POWER SAVE           | Clear Status                                                                                    |
|                       | CONNECTION 4                     | DISABLE                    | DISABLE              | PC -> BT : AT+BTINFO?5<br>BT -> PC : 9600,8,n,1<br>PC -> BT : AT+BTINFO?6                       |
| READY TO SET          | Link Supervision Time            | Baud Rate 9600             | SLAVE                | BT -> PC : SLAVE,MODE0<br>PC -> BT : AT+BTINFO?7<br>BT -> PC : 1,0                              |
| 1                     | ESC CHAR                         | Parity Bit None            | Operation(New Func.) | PC -> B1 : A1+B1INFO?8<br>BT -> PC : 00189A10B80B<br>PC -> BT : AT+BTINFO?9<br>BT -> PC : 1.0.1 |
|                       |                                  |                            | NUMBER OF DEVICE     | [Have Read All Status ]                                                                         |
| EXIT                  | 0x 02 char [2]                   | 0 Range : 0 ~ 999          | 1                    | Clear Command Status                                                                            |

**1** PC Configuration Window : Allow to select the PC configuration value of the product.

#### FB755AC & FB755AS Version 1.0.3

**2** Status Value : Output the status value with the form of message.

**3** Status of Command Language : Since the preliminary operation method is to use AT command, the progressed AT command language will output in the form of message.

**1** READ STATUS Button : To read in the PC configuration set in the product.

2 WRITE STATUS Button : To store the value set in the PC configuration window into the product

**3** Factory Setup Button : To reset all the PC configuration value to the factory set value.

<Figure 8-4 : config tool Device Configuration >

(7) To summarize the setting up the config tool, follow the procedures as under.

- To strore the set value upon completion, please be sure to click WRITE STATUS button.

- Click READ STATUS to read in the stored configuration value to certify the they are correct or not.

- If you want to set as the status first received, click Factory Setup to reset the first received value.

- Since the config tool was made based on AT command of the product, it is possible to represent the ongoing command language and its status at the form of status value and message window.

**Note** : Please refer to Appendix PC Configuration for detailed explanation.

## 8-2 PC Configuration using Serial Communication(Hyper Terminal) Program

8-2-1 To execute Hyper Terminal

To set up PC configuration using Hyper Terminal, following works will have to be done before power is authorized to the PC connected with the product.

To accomplish the PC configuration, serial communication program is required. Here Hyper Terminal will be used for explanation.

(1) Set the Config Select on the PC Interface Board (Jig Board) ON.

(2) Execute in the order of [start]→[All Programs]→[Accessories]→[Communications]→

**[Hyper Terminal]**, then connection window will appear on which enter appropriate name and click.

| Connection Description         | ? X                    |
|--------------------------------|------------------------|
| New Connection                 |                        |
| Enter a name and choose an icc | on for the connection: |
| <u>N</u> ame:                  |                        |
| test                           |                        |
| <u>l</u> con:                  |                        |
| 🤌 🍣 💩 🛚                        | r (5) 🛞 😵 🐺            |
|                                | OK Cancel              |

<Figure 8-5 Set Up Window 1 of Hyper Terminal>

(3) When the <Figure 8-6> comes up, select the COM port connected to FB755AC & FB755AS, and clicks the Acknowledge button.

| Connect To              | ? X                                     |
|-------------------------|-----------------------------------------|
| 🧞 test                  |                                         |
| Enter details for       | the phone number that you want to dial: |
| <u>C</u> ountry/region: | United States (1)                       |
| Ar <u>e</u> a code:     | 031                                     |
| <u>P</u> hone number:   |                                         |
| Co <u>n</u> nect using: | COM3 👻                                  |
|                         | OK Cancel                               |

<Figure 8-6 Hyper Terminal Set Up Window 2>

(4) When Registration Information Window comes up as on <Figure 8-7>, select **Bit per second : 9600, Data bit : 8, Parity : none, Stop bit : 1, Flow control : none,** which will execute Hyper Terminal.

| COM3 Properties          | ? X                      |
|--------------------------|--------------------------|
| Port Settings            |                          |
|                          |                          |
| <u>B</u> its per second: | 9600 💌                   |
| <u>D</u> ata bits:       | 8 -                      |
| Parity:                  | None                     |
| <u>S</u> top bits:       | 1 •                      |
| Elow control:            | None 🔻                   |
|                          | <u>R</u> estore Defaults |
| 0                        | K Cancel Apply           |

<Figure 8-7 Hyper Terminal Set Up Window 3>

#### FB755AC & FB755AS Version 1.0.3

(5) Basically, the Hyper Terminal does not show the entered character. To make sure of the entered character, select **[File]→[Properties]** on the Menu, then registration information window will appear shown as on <Figure 8-8>, click the **ASCII Setup** button.

| test Properties                             | x  |
|---------------------------------------------|----|
| Connect To Settings                         |    |
| Function, arrow, and ctrl keys act as       |    |
| Iterminal keys Vindows keys                 |    |
| Backspace key sends                         |    |
|                                             |    |
| Emulation:                                  |    |
| Auto detect                                 |    |
| Tel <u>n</u> et terminal ID: ANSI           |    |
| Backscroll buffer lines: 500                |    |
| Play sound when connecting or disconnecting |    |
| Input Translation                           |    |
| OK Cance                                    | əl |

<Figure 8-8 Hyper Terminal Set Up Window 4>

(6) As shown on <Figure 8-9>, "Check Echo typed characters locally" and come out pressing the acknowledge button. Now the Hyper Terminal program setting procedure is completed to use PC Configuration.

| ASCII Setup                                                                                                    |
|----------------------------------------------------------------------------------------------------|
| ASCII Sending                                                                                                    |
| Send line ends with line feeds                                                                                                    |
| Echo typed characters locally                                                                                                    |
| Line delay: 0 milliseconds.                                                                                                    |
| <u>C</u> haracter delay: 0 milliseconds.                                                                                                    |
| ASCII Receiving           Append line feeds to incoming line ends           Eorce incoming data to 7-bit ASCII           Vrap lines that exceed terminal width |
| OK Cancel                                                                                                    |

<Figure 8-9 : Hyper Terminal Setting Up Window5>

(7) If power is authorized on the Interface Board, the menu as shown on <Figure 8-10> will be output on the Hyper Terminal.

| =====================================                                                                                                    |
|----------------------------------------------------------------------------------------------------|
| TOP       MENU         0 => DEVICE NAME       : FB755v1.0.1         1 => AUTHENTICATION       : DISABLE PINCODE[BTWIN]         2 => REMOTE BD ADDRESS       : 000000000000         LOCAL BD ADDRESS       : 000025B00A6A6         3 => CONNECTION MODE       : CNT_MODE4         4 => OTHER PARAMETER       : E,D,5,2B,2         5 => UART CONFIG       : 9600,8,n,1         6 => ROLE       : SLAVE         7 => OPERATION MODE       : OP_MODE0 |
| [ Back Spcae : Input data Cancel ]<br>[ t : Move top menu ]                                                                                                    |
| Select(0 ~ 7) >                                                                                                    |

<Figure 8-10 : PC Configuration Menu>

#### 8-2-2 How to Use PC Configuration Menu

The user will select the menu want to change. To select the menu, you may just select the number given on the left side.

For example : To change "DEVICE NAME", enter : ["O"]→[Enter]

**Note** : At <Figure 8-10> condition, Pressing **Reset** button for more than 2 seconds will reset all the configured values to the initial status (factory preset status).

Following is the order to use the menu.

(1) The execution will only be executed by pressing the "Enter" key.

(2) The small character "t" will always move to be positioned at upper side of the menu.

(3) To move menu, use the number in the end of left side. Please be sure to "Enter" key upon completion of input.

(4) " $\leftarrow$ " key is used to delete the entered character currently.

(5) If the entered character is unreadable or is not supported at the appropriate menu, "Retry >" message will be output.

(6) If the input message is more than 12 characters, "Overflow buffer" message will be output and then "Retry >" message appeared as well.

Upon completion of all PC configuration, turn off the Interface Board, switch the Config Select switch OFF, and turn the power ON, which will start the Bluetooth to operate normally.

**Note** : Please refer to Appendix A PC Configuration for the detailed description on the configuration value.

# **Regulatory Compliance**

#### FCC compliance Information

This device complies with part 15 of FCC Rules.

Operation is subject to the following two conditions:

- 1. This device may not cause harmful interference received.
- 2. This device must accept any interference received.

Including interference that may cause undesired operation.

#### FCC WARNING

This equipment may generate or use radio frequency energy. Changes or modifications to this equipment may cause harmful interference unless the modifications are expressly approved in the instruction manual. The user could lose the authority to operate this equipment if an unauthorized change or modification is made.

A separation between the user's the antenna be at least 20cm and a prohibition that it can not be co-located with other transmitter.

To satisfy FCC exterior labeling requirements, the following text must be placed on the exterior Of the end product.

#### Contains Transmitter Module FCC ID: U8D-FB755AS

CAUTION: This device and it's antenna(s) must not be co-located or operated in conjunction with any other antenna or transmitter. End users cannot modify this transmitter device. Any Unauthorized modification could void the user's authority to operate this device.

Here by, firmtech Co., LTD. Declares that this FB755AS is in compliance with the essential requirements and other relevant provisions of directive 1999/5/EC.